#### UBND TỈNH ĐỒNG NAI SỞ KHOA HỌC VÀ CÔNG NGHỆ

### CỘNG HÒA XÃ HỘI CHỦ NGHĨA VIỆT NAM Độc lập - Tự do - Hạnh phúc

Số: /SKHCN-CN V/v tiếp tục thông tin việc cập nhật, hoàn thiện Hệ thống thông tin giải quyết thủ tục hành chính tỉnh Đồng Nai, ngày tháng năm 2025

Kính gửi:

- Các Sở, ban, ngành;
- UBND các huyện, thành phố;
- UBND 159 phường, xã, thị trấn;
- UBND các phường, xã (mới): Phước Tân, Tân Triều, Xuân Lôc, Đai Phước, Phú Lâm.

Tiếp theo văn bản 1660/SKHCN-CN ngày 20/6/2025 của Sở Khoa học và Công nghệ về việc thông tin cập nhật, nâng cấp Hệ thống thông tin giải quyết thủ tục hành chính ngày 21/6/2025 và 22/6/2025; Đến nay, Hệ thống đã cơ bản hoàn thành việc nâng cấp đảm bảo việc tiếp nhận hồ sơ trực tuyến của các dịch vụ công trực tuyến trên Cổng DVCQG theo yêu cầu tại văn bản 4725/VPCP-KSTT ngày 28/5/2025 của Văn phòng Chính phủ.

*Từ ngày 23/6/2025 đến 30/6/2025*, để làm quen với cách nộp hồ sơ trên Cổng dịch vụ công quốc gia trước khi đóng hoàn toàn cổng Dịch vụ công của tỉnh, Sở Khoa học và Công nghệ hướng dẫn việc nộp hồ trực tuyến như phụ lục đính kèm.

Trong thời gian hoàn thiện kết nối, đồng bộ Hệ thống có thể gián đoạn, ảnh hưởng đến quá trình nộp hồ sơ trực tuyến của người dân, doanh nghiệp, đề nghị các đơn vị, địa phương tiếp tục phối hợp, thông tin kịp thời cho Sở Khoa học và Công nghệ để xử lý và hỗ trợ thông tin đến người dân, doanh nghiệp biết./.

#### Nơi nhận:

### GIÁM ĐỐC

- Như trên;
  Đồng chí Dương Minh Dũng, PCT UBND tỉnh (để biết);
  Sở Khoa học và Công nghệ (để biết);
  VNPT Đồng Nai (Tổng đài 1022);
  Ban Giám đốc Sở;
- Các phòng, Trung tâm KHCN;
- Lưu: VT, CN. Bình

Tạ Quang Trường

### Phụ lục

# HƯỚNG DẪN THỰC HIỆN DVCTT TRƯỚC KHI ĐÓNG HOÀN TOÀN CÔNG DVC CỦA TỈNH

(kèm theo VB số ... ngày ... tháng 6 năm 2025)

# 1. Nộp hồ sơ trực tuyến

- **Bước 1:** Người dân/tổ chức/doanh nghiệp (sau đây gọi tắt là khách hàng) có thể nộp hồ sơ trực tuyến bằng cách truy cập vào 1 trong 2 link:

### https://dichvucong.gov.vn

https://dichvucong.dongnai.gov.vn

-> Nếu truy cập vào link <u>https://dichvucong.dongnai.gov.vn</u>, hệ thống cổng DVC của tỉnh sẽ thông báo: "**Từ ngày 1/7/2025 các nhân, tổ chức sẽ thực hiện DVCTT tại 1 điểm duy nhất là Cổng Dịch vụ công Quốc gia** (<u>https://dichvucong.dongnai.gov.vn</u>)" và 10s sau sẽ tự động chuyển hướng đến hệ thống Cổng Dịch vụ công Quốc gia <u>http://dichvucong.gov.vn</u>.

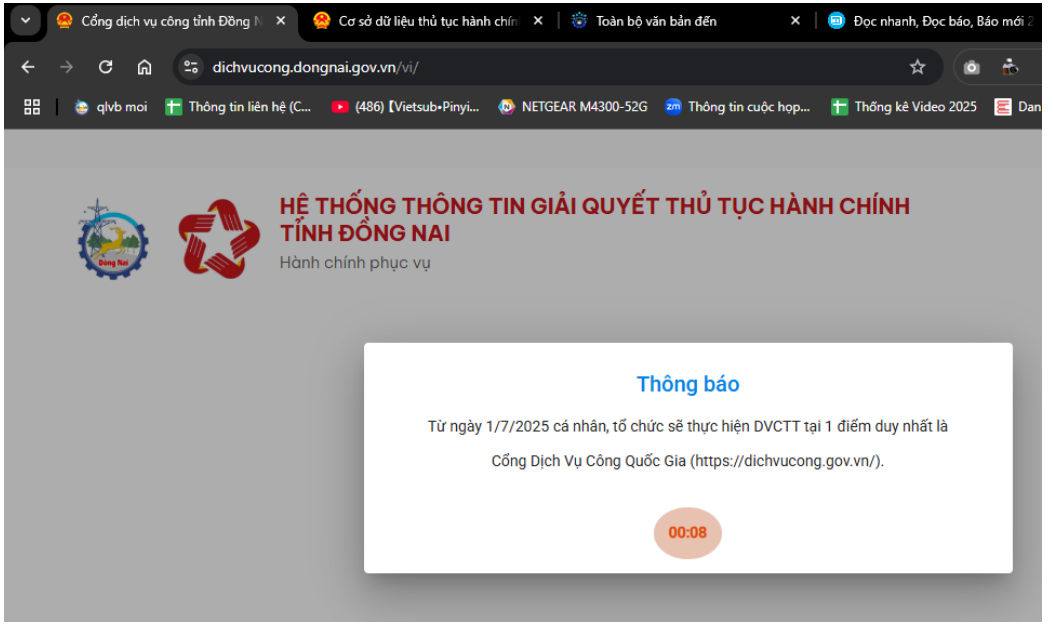

- **Bước 2:** Khách hàng đăng nhập và nhập tên Dịch vụ công trực tuyến (DVCTT) cần thực hiện trong ô tìm kiếm, bấm "Tìm kiếm"

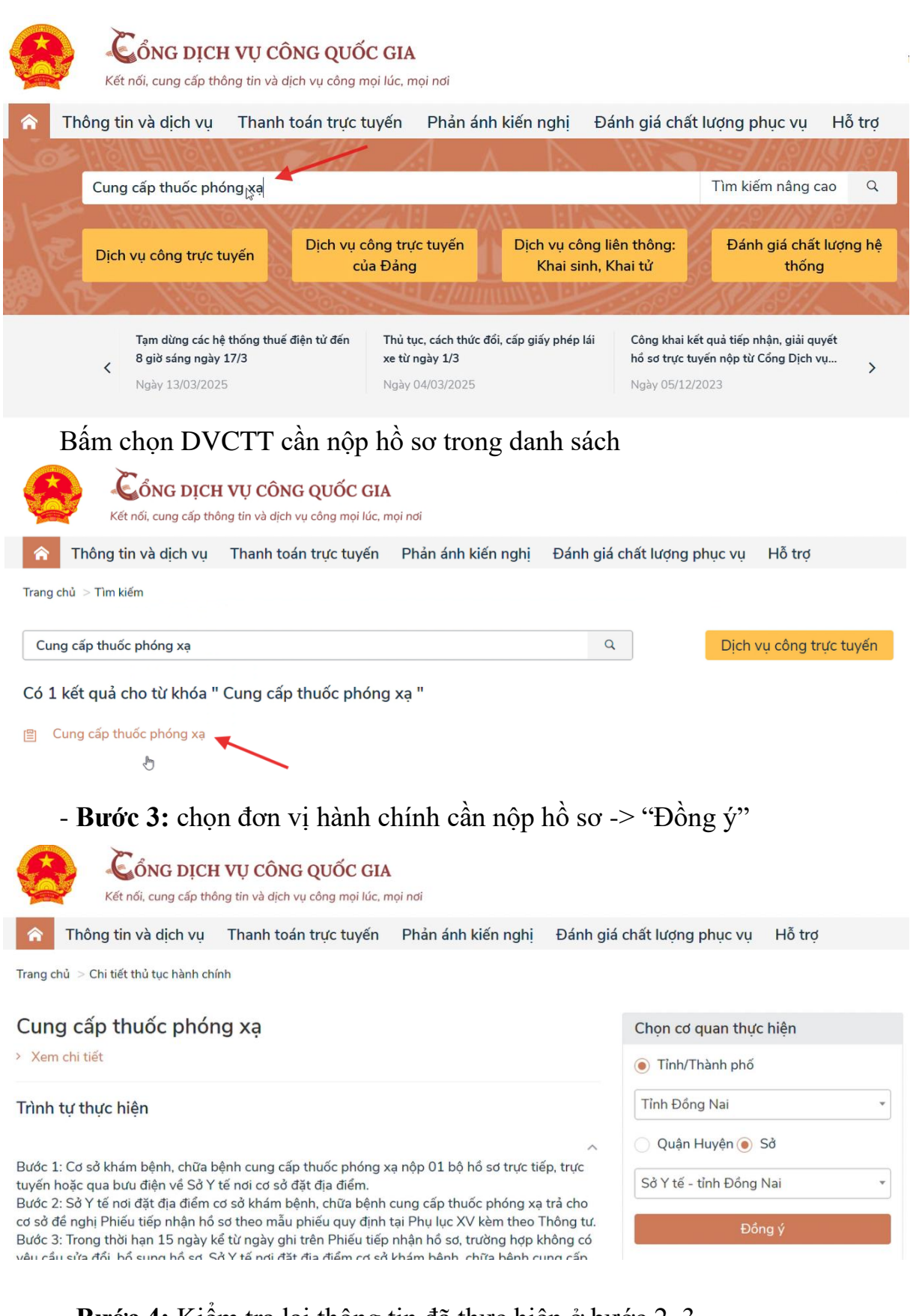

Bước 4: Kiểm tra lại thông tin đã thực hiện ở bước 2, 3.
 Nhấn chọn "Nộp trực tuyến"

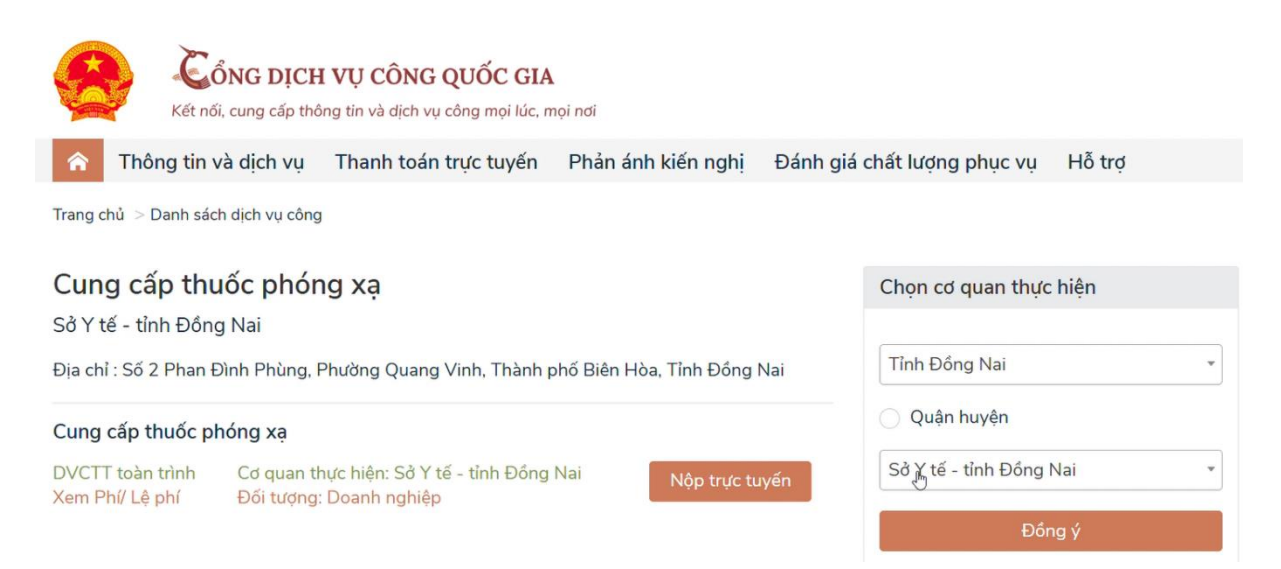

- Bước 5: Cổng DVCQG sẽ chuyển hướng về cổng DVC tỉnh để khách hàng nhập thông tin vào biểu mẫu tiếp nhận như trước đây.

|          |                    | HỆ THỐNG THÔNG TIN<br>TĨNH ĐÔNG NAI | GIẢI QUYẾT THỦ TỤ | C HÀNH CHÍNH     |   |
|----------|--------------------|-------------------------------------|-------------------|------------------|---|
| Dong Nas | / <b>L</b>         | Hành chính phục vụ                  |                   |                  |   |
|          | Trang chủ > Dịch v | ụ công trực tuyến                   |                   |                  |   |
|          | Cung cấp thư       | ốc phóng xạ                         |                   |                  |   |
|          | 🟦 Sở Y tế tỉnh Đ   | ồng Nai                             |                   |                  |   |
|          | 🔰 Toàn trình       |                                     |                   |                  |   |
|          | Quy trình: Cung c  | ấp thuốc phóng xạ                   |                   |                  |   |
|          |                    |                                     |                   | 2                |   |
|          |                    | Thông tin hồ sơ                     |                   | Thành phần hồ sơ |   |
|          | Thông tin người    | nộp                                 |                   |                  | à |
|          | THÔNG TIN          | NGƯỜI NỘP HỒ SƠ                     |                   |                  |   |
|          | Họ và tên/Tên d    | loanh nghiệp 🕜                      |                   | CCCD/MST @       |   |

### 2. Tra cứu hồ sơ và trạng thái xử lý

- Bước 1: truy cập vào cổng DVCQG hoặc dịch vụ công của tỉnh và thực hiện đăng nhập (như hướng dẫn ở bước 1, bước 2 của mục 1 - Nộp hồ sơ trực tuyến).

- **Bước 2:** chọn thông tin cá nhân -> hệ thống sẽ hiển thị danh sách các hồ sơ đã nộp của khách hàng trong mục "Dịch vụ công của tôi". Trên thông tin hồ sơ sẽ có trạng thái và các thao tác như xem chi tiết, xem giấy tờ, thanh toán lệ phí, gửi PAKN để khách hàng thực hiện.

4

| ☆ Thông tin và dịch vụ                  | Thanh toán trực tuyến | Phản ánh kiến nghị                                   | Đánh giá chất lượng phục vụ 👘 | uất<br>Từ trọ                                                 |  |  |
|-----------------------------------------|-----------------------|------------------------------------------------------|-------------------------------|---------------------------------------------------------------|--|--|
| Trang chủ > Danh sách dịch vụ của tr    | ôi                    |                                                      |                               |                                                               |  |  |
| Q                                       | Ci Dịch               | vụ công của tôi                                      |                               |                                                               |  |  |
| Nguyễn Thanh Chiến                      | Tên dịch vụ công      |                                                      |                               |                                                               |  |  |
| 7 27                                    | Nhập tên dịch vụ công |                                                      |                               |                                                               |  |  |
| Hồ sơ Hồ sơ                             | Mã hồ sơ              |                                                      | Trạng thái hồ sơ              |                                                               |  |  |
| đã hoàn thành đang xử lý                | Nhập mã hồ sơ         |                                                      | Chọn trạng thái hồ sơ         | •                                                             |  |  |
| Thông tin tài khoản Thông tin định danh |                       |                                                      | Tìm kiếm                      |                                                               |  |  |
| Thông tin mở rộng                       |                       |                                                      |                               |                                                               |  |  |
| 🕞 Quản lý dịch vụ công >                | Được tiếp nhận        |                                                      |                               |                                                               |  |  |
| Dịch vụ công của tôi                    | Mã HS Đơ              | ơn vị thực hiện                                      | Ngày tiếp nhận                | Thao tác                                                      |  |  |
| 🖺 Tài liệu điện tử                      | 250622-0172 Hà        | טאוט phương An Binh (TP. Biên<br>òa - tỉnh Đồng Nai) | 23/06/2025                    | Xem chi tiết Xem giấy từ                                      |  |  |
| 🔁 Tiện ích                              |                       |                                                      |                               | <ul> <li>✔ C Gửi PAKN</li> <li>☐ Thanh toán lê phí</li> </ul> |  |  |

Bước 3: bấm vào xem chi tiết -> cổng DVCQG sẽ điều hướng về cổng DVC tỉnh hiển thị thông tin chi tiết hồ sơ và thành phần giấy tờ, kết quả điện tử.

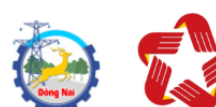

# HỆ THỐNG THÔNG TIN GIẢI QUYẾT THỦ TỤC HÀNH CHÍNH TĨNH ĐỒNG NAI

Hành chính phục vụ

Trang chủ 🗲 Chi tiết hồ sơ

#### H19.22.18-250622-0172

Thủ tục: Thủ tục đăng ký kết hôn Tình trạng hồ sơ: Đã tiếp nhận

| Người nộp hồ sơ                                                                                                    |                                                                               |                                                                                 |
|----------------------------------------------------------------------------------------------------|-------------------------------------------------------------------------------|---------------------------------------------------------------------------------|
| Họ tên người<br>nộp:                                                                                                    | Ngày sinh:                                                                    | Nơi cấp Cục cảnh sát quản lý hành<br>CMND/ Căn chính về trật tự xã hội<br>cước: |
| Số điện thoại:                                                                                                    | Email:                                                                        | Địa chỉ:                                                                        |
| Thành phần hồ sơ                                                                                                    |                                                                               |                                                                                 |
| Tên giấy tờ                                                                                                    | Số lượng/ loại bản                                                            | Tệp tin                                                                         |
| <ul> <li>Mẫu hộ tịch điện tử tương tấ<br/>hôn (do người yêu cầu cung c<br/>theo hướng dẫn trên Cổng dịc<br/>người có yêu cầu lựa chọn nộ<br/>hình thức trực tuyến)</li> </ul> | ic đăng ký kết<br>ấp thông tin<br>:h vụ công, nếu 1 Bản chính<br>p hồ sơ theo | 🖉 - Mẫu hộ tịch điện tử tương tác đăng ký k                                     |

### 3. Thanh toán trực tuyến:

- **Bước 1:** Cán bộ thực hiện cập nhật phí/lệ phí và yêu cầu thanh toán trên hệ thống một cửa.

| Người nộp | Thời gian quy định                                                                                                    | Cơ quan thực hiện                                                                                                    | Trạng thái                                                                                       | Thao tác |
|-----------|----------------------------------------------------------------------------------------------------|----------------------------------------------------------------------------------------------------|--------------------------------------------------------------------------------------------------|----------|
|           | <ul> <li>Còn lại 1 ngày 14 giờ 7 phút 1 giây</li> <li>Ngày nộp: 22/06/2025 16:29:09</li> <li>Ngày tiếp nhận: 23/06/2025<br/>07:00:00</li> <li>Hạn xử lý toàn quy trình:<br/>24/06/2025 07:00:00</li> <li>Ngày hẹn trả: 24/06/2025<br/>07:00:00</li> </ul> | <ul> <li>Cơ quan : Phòng tiếp nhận<br/>phường An Bình</li> <li>Cán bộ : Nguyễn Hiếu Honh</li> <li>Cán bộ : Xử</li> </ul> | Đã tiếp nhận<br>Trạng thái<br>Hộ Tịch: Gửi<br>thông tin<br>thành công<br>lý hồ sơ<br>n quy trình |          |
|           |                                                                                                    | Yêu                                                                                                    | cầu thanh toán hồ<br>văn bản của hồ sc                                                           | ô sơ >   |

- Bước 2: khách hàng tìm hồ sơ cần thanh toán tương tự như bước 1, bước 2 của mục 2 – tra cứu hồ sơ và trạng thái xử lý -> chọn thanh toán lệ phí. Trường hợp không thực hiện được, khách hàng có thể bấm chọn vào "Xem chi tiết" và thực hiện thanh toán tại cổng DVC của tỉnh.

| في 😔                                     | HỆ THỐNG THÔNG TIN<br>TĨNH ĐÔNG NAI<br>Hành chính phục vụ | N GIẢI QUYẾT THỦ TỤC | HÀNH CHÍNH               | I          |                     |            |  |
|------------------------------------------|-----------------------------------------------------------|----------------------|--------------------------|------------|---------------------|------------|--|
| Trang chủ 🗲 Thanh                        | toán phí                                                  |                      |                          |            |                     |            |  |
| H19.22.18-250                            | H19.22.18-250622-0172                                     |                      |                          |            |                     |            |  |
| Thủ tục: Thủ tục đã<br>Tình trạng hồ sơ: | ăng ký kết hôn<br>Yêu cầu thanh toán                      |                      |                          |            |                     |            |  |
| Người nộp hồ                             | sơ                                                        |                      |                          |            |                     |            |  |
| Họ tên người nộp:<br>Số điện thoại: 0    | :<br>83:                                                  |                      | Ngày sinh:<br>Email: joh |            |                     |            |  |
| Thông tin phí, lệ p                      | bhí                                                       |                      |                          |            |                     |            |  |
| Loại lệ phí                              |                                                           | Số lượng             |                          | Mức lệ phí |                     | Thành tiền |  |
| Phí                                      |                                                           | 1                    |                          | 500 VNĐ    |                     | 500 VNĐ    |  |
| Lệ phí                                   |                                                           | 1                    |                          | 0 VNĐ      |                     | 0 VNĐ      |  |
| Tổng                                     |                                                           |                      |                          |            |                     | 500        |  |
| Chọn hình thức th                        | nanh toán(*)                                              |                      |                          |            |                     |            |  |
| Thanh toán trực tu                       | ıyến                                                      |                      |                          | *          |                     |            |  |
|                                          |                                                           |                      |                          | Thanh toán | Quay về trang trước |            |  |

- Bước 3: khách hàng thực hiện thanh toán trực tuyến như trước đây.